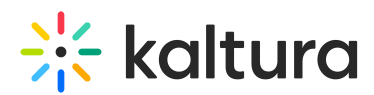

# Kaltura Video Quiz Blackboard Gradebook integration -Deployment guide

Last Modified on 05/20/2025 7:30 pm IDT

🐣 This article is designated for administrators.

## About

Use this guide to enable gradebook sync for Kaltura Interactive Video Quizzes in Blackboard.

### Before you start

- Ensure the Kaltura LMS integration for Blackboard is installed using LTI 1.3.
- If you're setting up the integration for the first time, follow the full steps in Kaltura LMS integration for Blackboard Deployment guide.
- To enable grade sync, make sure:
  - $\circ\,$  The Ltigrading module is enabled in your KAF instance
  - $\circ\,$  The Kaltura Video Quiz tool is enabled in Blackboard

### Setup

#### Enable gradebook support in Kaltura

- 1. Log in to your KAF Configuration Management console.
- 2. Search for and open the **Ltigrading** module.
- 3. Set the module to **Enabled**.
- 4. Click Save.

### Enable the Kaltura Video Quiz tool in Blackboard

- 1. In Blackboard, go to **System Admin** > **Tools**.
- 2. Find Kaltura Video Quiz Tool and enable it.

#### Once the integration is set up:

- Instructors can add quizzes using the Kaltura Video Quiz tool (available via the Content Market).
- Student quiz results are automatically sent to the Grade Center once submitted.

•

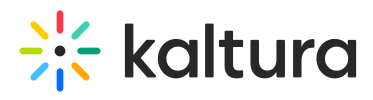

To ensure grades sync correctly, quizzes must be added using the Content Market and not through the Add Content editor.

### i

For details on adding a quiz to a course, see How to add a Kaltura Video Quiz to Blackboard Learn Ultra.